# MANUAL

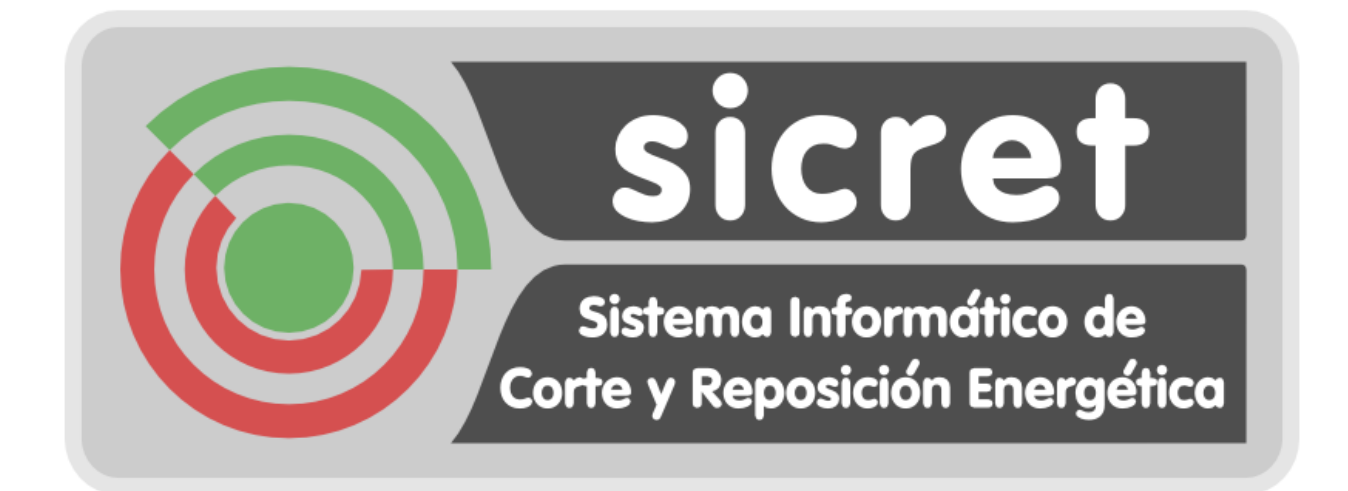

## ACTUALIZACIÓN FIRMWARE PDA INTERMEC

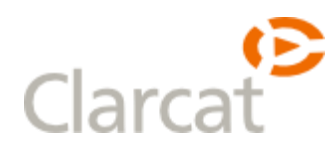

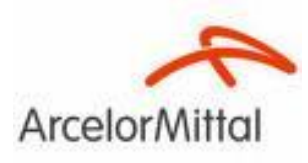

### INDICE

| 1. | Actualización Firmware PDA | 3 |
|----|----------------------------|---|
| 2. | Cambio de idioma           | 6 |

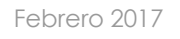

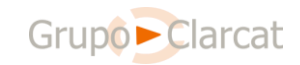

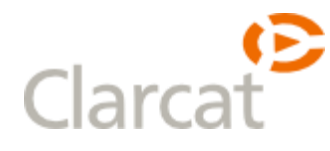

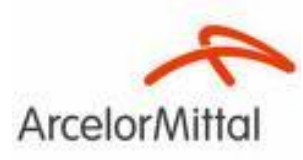

#### 1. Actualización Firmware PDA

Con el fin aplicar las mejoras que el fabricante de las PDA introduce ocasionalmente, es necesario actualizar el Firmware de las mismas.

Para ello será necesario descargar los ficheros necesarios desde sicret.rp

http://sicret.rp/Data/SoftwarePDA/Autoflash.zip

http://sicret.rp/Data/SoftwarePDA/SU03\_1.62\_Cx70.CAB

y seguir los siguientes pasos.

Nota: Si se quiere aprovechar la actualización para pasar el idioma de la PDA a Castellano, ir <u>aquí</u>.

- 1. Disponer de una memoria MicroSD de 2Gb de almacenamiento, completamente limpia.
- 2. Introducir en esta memoria, el archivo de imagen descomprimido con el nombre "Autoflash".
- 3. Retirar la batería de la PDA y con un destornillador levantar la tapa que nos encontraremos tras retirarla.

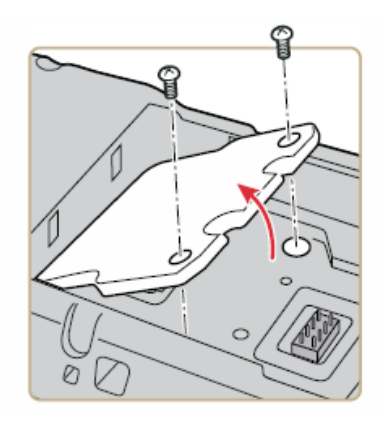

4. Desbloquearemos la pletina que alberga la SIM deslizándola hacia la izquierda, y posteriormente levantándola.

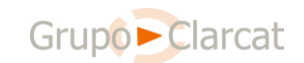

### Clarcat

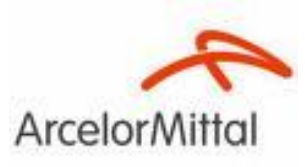

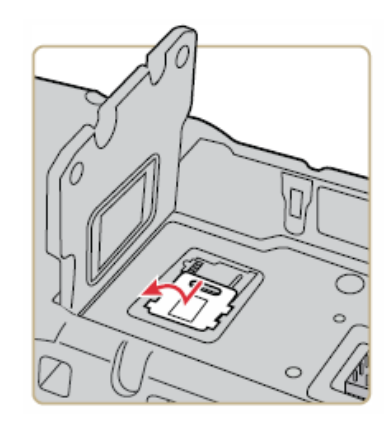

- 5. Una vez levantada veremos otra pletina en la parte derecha del hueco de la SIM, en la cual deberemos introducir la MicroSD con los chips hacia abajo una vez levantada.
- 6. Para ello deberemos desbloquearla deslizándola ligeramente hacia su parte superior.

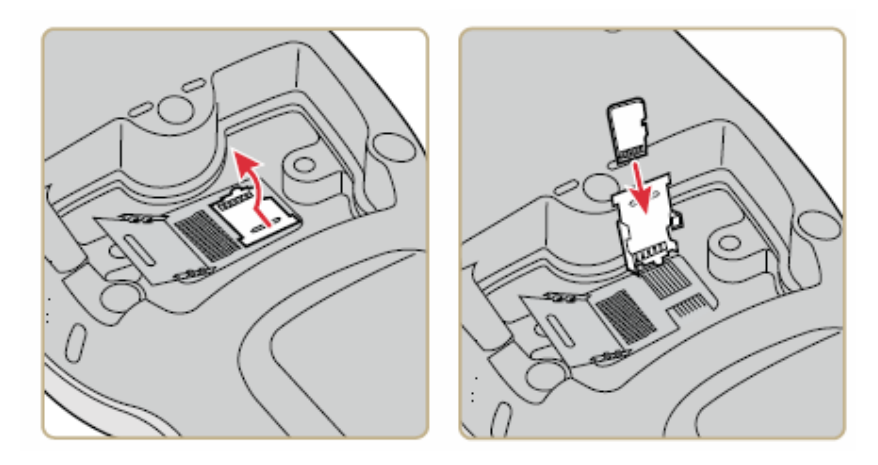

Ya introducida, haremos el proceso inverso para cerrar y bloquear las pletinas y tapa.

(Nota: para hacer más rápido este proceso no es necesario poner los tornillos de la tapa)

 Una vez tapado, pulsaremos con un objeto fino el botón señalado en la imagen, que se encuentra en la parte izquierda inferior a la tapa.

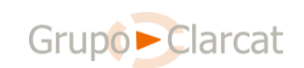

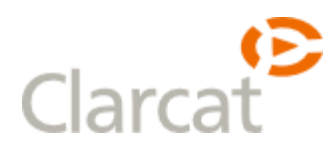

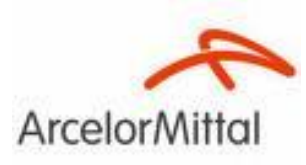

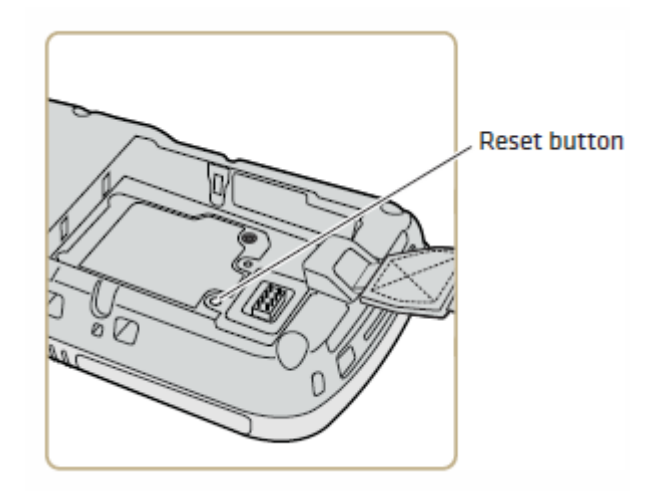

Pondremos la batería y sin pulsar ningún otro botón de la PDA, la conectaremos directamente sobre su base. Automáticamente comenzará el flasheo (instalación) del nuevo firmware.

Deberemos dejarla conectada sin tocarla hasta que el proceso termine. Se reiniciará varias veces durante de la instalación.

8. Cuando el proceso termine, se mostrará en la parte inferior de la pantalla el mensaje "**Autoflash Complete**".

En este momento retiraremos la PDA de la base y deberemos extraer la MicroSD de su ubicación, siguiendo los pasos anteriores.

- 9. Una vez retirada, realizaremos el proceso inverso para volver a cerrarlo todo (SIM y tapa). **Recordar poner los tornillos en esta ocasión.**
- 10. Para que la instalación se haga lo más limpia posible y evitar conflictos entre versiones, haremos un formateo de la PDA, pulsando el botón de reseteo como se indica en el punto 8.

Insertaremos la batería y mantendremos pulsados simultáneamente los botones de encendido y bajada de volumen. (Botón inferior del lateral derecho de PDA).

Pasados unos segundos aparecerá en pantalla el texto "**Release Buttons**", en este momento soltaremos los botones y pulsaremos sobre el de subir volumen (botón superior al indicado anteriormente).

El proceso de formateo comenzará y deberemos esperar a que termine.

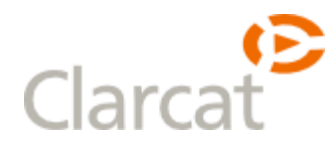

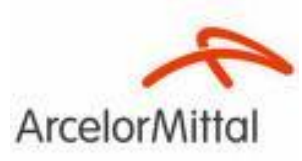

11. Cuando finalice, si anteriormente indicamos el cambio de idioma,

nos aparecerá una pantalla donde con los botones (), (), más el botón azul Enter deberemos confirmar el uso del nuevo paquete de idioma.

- 12. Inicializado el sistema conectaremos nuevamente la PDA a la base y pasaremos a la raíz de la misma el otro archivo .CAB descargado anteriormente.
- 13. Desde la PDA lo buscaremos mediante el explorador de archivos y procederemos a su instalación. Automáticamente se reiniciará.
- 14. Cuando termine el reinicio deberemos seguir la ruta. Incio > Ajustes > Sistema > Intermec Settings > Device Settings > Language y marcaremos la casilla existente de "Save current language when updating OS y pulsamos OK".
- 15. En un nivel superior Incio > Ajustes > Sistema > Intermec Settings > Device Settings > Power Management desactivaremos la opción inferior de ahorro de energía cuando la PDA se encuentra inactiva durante un periodo de tiempo.
- 16. Hecho esto, será necesario configurar WIFI, datos 3G, nombre de PDA y reinstalar todos los programas necesarios para el uso de SICRET PDA como se describe en otros manuales.

#### 2. Cambio de idioma

Con esta actualización de firmware es posible pasar el idioma del Sistema Operativo a español.

Para aplicar el cambio deberemos seguir la siguiente ruta. Inicio > Ajustes > Sistema > Intermec Settings > Device Settings > Language y desmarcar la casilla existente de "Save current language when updating OS. Pulsamos OK".

Confirmada la operación podremos continuar con el proceso de instalación <u>aquí</u>.

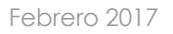

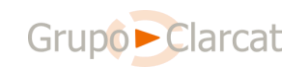